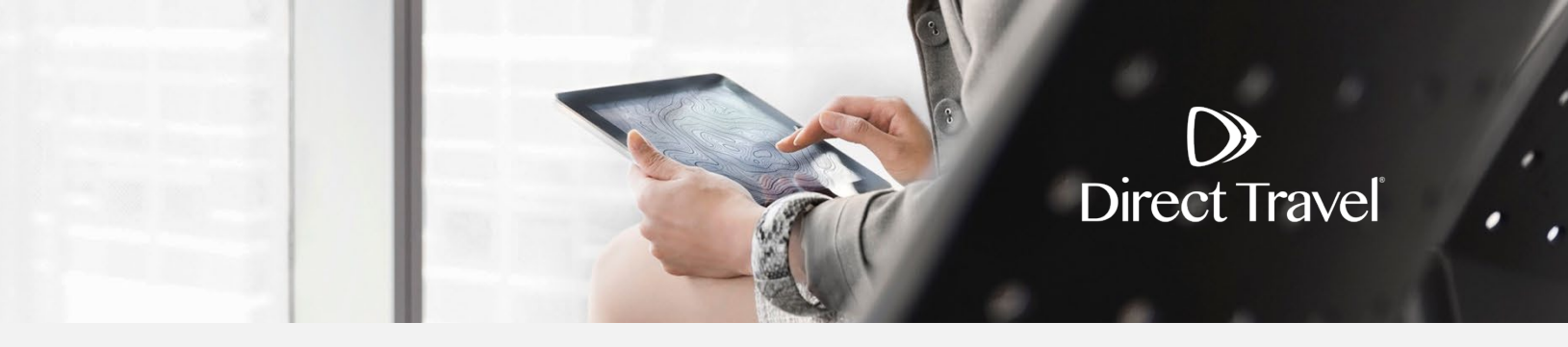

# **Deem Traveler Profiles Managing Your Profile**

## **Managing Your Profile**

Activating your Deem Account: If you have received an activation email from Deem, click the link in the email to actvate your account. Required fields are marked with "\*".

# Activate your account Please tell us a little about yourself so that we can serve you better.

|                       | *Required                       |
|-----------------------|---------------------------------|
| Personal Information  |                                 |
| Date of Birth 🗊 *     |                                 |
| Gender 🕤 *            | •                               |
| Time zone *           | - select -                      |
| Business contact info |                                 |
| Groupware ID          | test@demo-dt.com                |
| Confirmation Empile   |                                 |
| Committee Emails      |                                 |
| Send to               | Profile email: test@demo-dt.com |
|                       | A different email address:      |
|                       |                                 |
|                       |                                 |
| Home Address          |                                 |
|                       | United States                   |
| Country               | United States                   |
| Street address        |                                 |
| Apartment / Suite     |                                 |
| Mailstop              |                                 |
| City                  |                                 |
|                       |                                 |
| State                 | - select - Y                    |
| ZIP code              |                                 |
|                       | ·                               |

| Emergency Contact            |                                                  |
|------------------------------|--------------------------------------------------|
| Full Name                    |                                                  |
| Relationship                 | •                                                |
| Email                        |                                                  |
| Country                      | United States                                    |
| Street address               |                                                  |
| Apartment / Suite            |                                                  |
| Mailstop                     |                                                  |
| City                         |                                                  |
| State                        | - select -                                       |
| ZIP code                     |                                                  |
| Primary Phone Number         | Country code Number Ext.                         |
| Secondary Phone Number       | US/CA/PR/UM<br>Country code Number Ext.<br>+ 1 V |
|                              | US/CA/PR/UM                                      |
| User Acceptance              |                                                  |
| I accept the Privacy Policy. |                                                  |
|                              |                                                  |

Click *Continue* to proceed and complete your travel preferences Click Save to continue to the Deem home page.

# Direct Travel Demo Site Account - Travel Preferences

| Flight                                                                         |               |                                                          |   |
|--------------------------------------------------------------------------------|---------------|----------------------------------------------------------|---|
| Service preferences                                                            | Airport codes | Preferred Fare Type                                      | ] |
| Seat Preference<br>Window<br>Aisle<br>Default Search Type<br>Price<br>Schedule |               | Meal Preferences None View Price Results By Trip Segment |   |

Continue

 $\triangleright$ **Direct** Travel

| Choose up to 3 lens   Obe/Arikard traveler   Dear/Kard of hearing   None   Add   Hotel Hotel Hotel Hotel Choose up to 3 lens Arr Condition (in floor) Arr Vegation (in floor) Dearbade and cose and second and cose and second and cose and second and cose and second and cose and second and cose and second and cose and second and cose and cose an                                                                                                    | Air Special Requests                                    |                           |                   |                                              |                                |
|----------------------------------------------------------------------------------------------------|---------------------------------------------------------|---------------------------|-------------------|----------------------------------------------|--------------------------------|
| Image: Image: Image            | Choose up to 3 items                                    |                           |                   |                                              |                                |
|                                                                                                    | □ Visually impaired traveler                            |                           |                   |                                              |                                |
| Wheelchair - can ascend   and descends is assimal   and descends is assimal   Atime   None   Add   Hetel   Hotel   Hetel Special Requests   Concose up to 3 Items   Arway from devator   Arway from devator   None   Car Rental   Options   Car Rental coortocks   Arway from devator   Ard   Car Rental coortocks   Car Rental coortocks   Arway from devator <th>Deaf/Hard of Hearing</th> <th></th> <th></th> <th></th> <th></th>                                                                                                    | Deaf/Hard of Hearing                                    |                           |                   |                                              |                                |
| and descend statis wheekship constrained and statis wheekship constrained and statis wheekship constrained and statis constrained and statis constrained and st  | 🗆 Wheelchair - can ascend                               |                           |                   |                                              |                                |
| Whenkelskip:   Airline   None   Add   Hotel Special Requests   Choose up to 3 items   ArV Equipment Rental   ArV Equipment Rental   Accessible to Wheelchair •   ArV Equipment Rental   ArV Equipment Rental   Accessible to Wheelchair •   ArW Equipment Rental   ArV Equipment Rental   Accessible to Wheelchair •   Accessible to Wheelchair •   Actionation •   Accessible to Wheelchair •   Actionation •   Actionation •   Actionation •   Actionation •   Car Rental   Options   Car Car Istee   Intermediate •   Car Service to Sale •   Actionatio coor hocks   Actionatio coor hocks   Actionatio coor hocks   Actionatio coor hocks   Actionatio coor hocks   Car Rental company   Number   None   Car Rental company   Number   <                                                                                                    | and descend stairs                                      |                           |                   |                                              |                                |
| Ar Memberships Arifice None Add None Add Add Hotel Hotel Hotel Special Requests Choose up to 3 items Add Ar Orditioning In Room Art Gonditioning In Room Art Mank Art Market None Art Market None Art Market Art Market Art Market Art Market Art Market Art Market Art Market Art Market Art Market Art Market Art Market Art Market Art Market Art Market Art Market Art Market Art Market Art Market Art Market Art Market Art Market Art Market Art Market Art Market Art Art Art Art Art Art Art Art Art Art                                                                                                    | U Wheelchair - cannot ascend                            |                           |                   |                                              |                                |
| Artine Number   None    None    Add   Hotel Special Repuests     Hotel Special Repuests  Choose up to 3 items    Choose up to 3 items    Choose up to 3 items    Choose up to 3 items    Choose up to 3 items    Choose up to 3 items    Choose up to 3 items    Choose up to 3 items    Choose up to 3 items    Choose up to 3 items    Choose up to 3 items    Choose up to 3 items    Choose up to 3 items    Car Rental    Car Rental  Car Special Requests   Car Special Requests   Car Special Requests   Car Rental  Car Rental  Car Special Requests   Car Rental  Car Special Requests   Car Rental  Car Special Requests   Car Special Requests   Car Rental  Car Special Requests   Car Special Requests   Car Special Requests   Car Special Requests   Car Special Requests   Car Special Requests   Car Special Requests   Car Special Controls   Car Special Controls   Car Rental  Car Special Controls   Car Rental  Car Rental  Car Special Requests   Car Rental  Car Rental  Car Special Requests   Car Rental  Car Rental  Car Rental  Car Rental  Car Rental  Car Rental  Car Special Requests   Car Rental  Car Rental  Car Rental  Car Rental  Car Rental  Car Rental  Car Rental  Car Rental  Car Rental  Car Rental  Car Rental  Car Rental  Car Rental  Car Rental  Car Rental  Car Rental  Car Rental  Car Rental  Car Rental  Car Rental  Car Rental  Car Rental  Car Rental  Car Rental Conpony  Number                                                                                                    | Air Memberships                                         |                           |                   |                                              |                                |
| None                                                                                                    | Airline                                                 |                           | Numbe             | r.                                           |                                |
| INUITE Add   Hotel Hotel Hotel Hotel Ananities  Befault to 3 amenities    Inter Market    Part of a stream in the sign, fill out the sign, fill out the sign, fill out the sign, fill out the sign with your name on it when they pick you up in a public place. If you would like an alias on the sign, fill out the sign with your name on it when they pick you up in a public place. If you would like an alias on the sign, fill out the sign with your name on it when they pick you up in a public place. If you would like an alias on the sign, fill out the sign with your name on it when they pick you up in a public place. If you would like an alias on the sign, fill out the sign with your name on it when they pick you up in a public place. If you would like an alias on the sign, fill out the sign with your name on it when they pick you up in a public place. If you would like an alias on the sign, fill out the sign with your name on it when they pick you up in a public place. If you would like an alias on the sign, fill out the sign with your name on it when they pick you up in a public place. If you would like an alias on the sign, fill out the sign with your name on it when they pick you up in a public place. If you would like an alias on the sign, fill out the sign with your name on it when they pick you up in a public place. If you would like an alias on the sign, fill out the sign with your name on it when they pick you up in a public place. If you would like an alias on the sign, fill out the sign with your name on it when they pick you up in a public place. If you would like an alias on the sign, fill out the sign with your name on it when they pick you up in a public place. If you would like an alias on the sign, fill out the sign with your name on it when they pick you up in a public place. If you would like an alias on the sign, fill out the sign with your name on it when they pick you up in a public place. If you would like an alias on the                                                                             | None                                                    |                           |                   |                                              |                                |
| Hotel Hotel Amenities Hotel Amenities Hotel Amenities Hotel Amenities Hotel Amenities Hotel Amenities Hotel Accessible Ownechains Hotel Accessible Ownechains Hotel Momentaria Hotel Hotel Hotel Number Hotel Number None Konse up 03 Items Konse up 03 Items Konse up 0 | None                                                    |                           |                   |                                              | Add                            |
| Hotel  Hotel Amenities  Hotel Special Requests  Choose up to 3 Items  Arway from ice matche Disabled accessible Disabled accessible Disabled accessible Disabled accessible Disabled accessible Corr Bed  Add  Car Rental  Car Rental  Car Rental  Car Rental  Car Rental  Car Rental  Car Rental  Car Rental  Car Rental  Car Rental  Car Rental  Car Rental  Car Rental  Car Service  Car Rental  Car Service  Car Service  Car Service  Car Service  Car Service companies will display a sign with your name on it when they pick you up in a public place. If you would like an alias on the sign, fill out the dis below.  Default alias first name Last name Show Car Service option after booking travel                                                                                                    |                                                         |                           |                   |                                              |                                |
| Hotel Amenities   Select up to 3 amenities   Croses up to 3 Items   Accessible to Wheelchairs   Ar Conditioning (in Room)   Corport Shuttle   ATMUBANK     Hotel   None   Add     Car Rental     Options     Default Car Size   Car Rental     Options     Car Rental     Options     Car Streice     Car Indiang of the same of the same of t                                                                                                    | Hotel                                                   |                           |                   |                                              |                                |
| Hotel Aramities Hotel Special Requests   Avv Equipment Rental Avway from leverator   Arr Conditioning (in Room) Air conditioning (in Room)   Arr Arron Shutie Down bed   Arron Shutie Down bed   Down bed Down bed   Down bed Down bed   Mone Add                                                                                                    |                                                         |                           |                   |                                              |                                |
| Select up to 3 amentities  A-V Equipment Rental  A-Conditioning (in Room) Arryor Shuttle  ArtMyBank  Hotel Number Hotel Number Hotel Number Hotel Number  Add  Car Rental  Options Default Car Size Intermediate  Car Secola Requests Choose up to 3 tems Car Mental company Number  None Car Secola Requests Car Secola Car Cart Control Fiat folding 7 diseat Car Service Car Service Car Service Car Service companies will display a sign with your name on it when they pick you up in a public place. If you would like an alias on the sign, fill out the elds below.  Default alias first name Last name Show Car Service option after booking travel                                                                                                    | Hotel Amenities                                         |                           |                   | Hotel Special Requests ·····                 |                                |
| A - V Equipment Rental   A Accessible to Wheelchairs   A ar Conditioning (in Reom)   A TMUBank     Doruble bed     Doruble bed     Doruble bed     A TMWBank     None     Add     Car Rental     Options     Default Car Size     Intermediate ~     Car Special Requests     Choose up to 3 items     Add     Car Rental     Options     Default Car Size     Intermediate ~     Car Special Requests     Car Agency in the pick state state                                                                                                    | Select up to 3 amenities                                |                           |                   | Choose up to 3 items                         |                                |
| A consider to Wineelchairs   A air conditioning (in Room)   A air conditioning (in Room)   A air conditioning (in Room)   B table Memberships     Hotel     Number     None     Car Rental     Options     Default Car Size     Interredictate ~     Car Service Car Rental     Child Seat/Toddier     Child Seat/Toddier     Car Rental company     Number     Car Rental company     Number     Car Rental company     Number     Car Rental company     Number     Car Rental company     Number     Car Rental company     Number     Car Rental company     Number     Car Rental company     Number     Car Rental company     Number     Car Rental company     Number     Car Rental company     Number     None     Car Rental company     Number     None     Car Rental company     Number     None     Car Rental company     Number     None <td>A-V Equipment Rental</td> <td></td> <td></td> <td>Away from elevator</td> <td></td>                                                                                                    | A-V Equipment Rental                                    |                           |                   | Away from elevator                           |                                |
| Ar Conditioning (in Room)   Artwytshuttie   Artwytshuttie   None   None   Add   Car Rental   Options   Default Car Size   Intermediate ♥   Car Service organies will display a sign with your name on it when they pick you up in a public place. If you would like an alias on the sign, fill out the elds below.   Show Car Service option after booking travel                                                                                                    | Accessible to Wheelchairs                               |                           |                   | Away from ice machine                        |                                |
| Dorm bed<br>Double bed<br>AttWithank<br>Hotel<br>None<br>Car Rental<br>Car Rental<br>Car Rental<br>Options<br>Default Car Size<br>Intermediate ♥<br>Car Special Requests<br>Choose up to 3 tiens<br>Car Generation<br>Car Rental company<br>Number<br>Car Rental company<br>Number<br>Car Rental company<br>Car Rental company<br>Number<br>Car Rental company<br>Number<br>Car Rental company<br>Number<br>Car Rental company<br>Number<br>Car Service<br>Car Service<br>Car Service companies will display a sign with your name on it when they pick you up in a public place. If you would like an alias on the sign, fill out the elds below.<br>Default alias first name<br>Last name<br>Show Car Service option after booking travel<br>Show Car Service option after booking travel<br>Show Car Service option after booking travel<br>Show Car Service option after booking travel<br>Show Car Service option after booking travel<br>Show Car Service option after booking travel<br>Show Car Service option after booking travel<br>Show Car Service option after booking travel<br>Show Car Service option after booking travel<br>Show Car Service option after booking travel<br>Show Car Service option after booking travel<br>Show Car Service option after booking travel<br>Show Car Service option after booking travel<br>Show Car Service option after booking travel                                                                                                    | ☐ Air Conditioning (In Room)                            |                           |                   | Disabled accessible                          |                                |
| AttWillank   Hotel Memberships   Hotel   Nome   Add   Car Rental   Options   Default Car Size   Intermediate v   Car Special Requests   Choose up to 3 items   Car India Gord Dicks   Child Seat/Toddler   Car Rental company   Number   Car Service   Car Service   Car Service companies will display a sign with your name on it when they pick you up in a public place. If you would like an alias on the sign, fill out the elds below.   Default alias first name   Show Car Service option after booking travel                                                                                                    | □ Airport Shuttle                                       |                           |                   | Dorm bed                                     |                                |
| Hotel Memberships   Hotel Number     None       Car Rental     Options        Options     Default Car Size   Intermediate v   Car Special Requests   Choose up to 3 items               Mobile Phone                                                                                                    <                                                                                                    | U ATM/Bank                                              |                           |                   | U Double bed                                 |                                |
| Hotel Number   None Add     Car Rental   Options    Options    Options    Options    Options    Options    Options    Options    Options    Options    Options    Options    Options    Options    Options    Options    Options    Options    Options    Car Special Requests    Child Sach Toddler    Child Sach Toddler    Car Rental company    Number   None    Car Rental company    Number   Car Service   Car Service   Car Service companies will display a sign with your name on it when they pick you up in a public place. If you would like an alias on the sign, fill out the elds below.   Default alias first name    Last name   Show Car Service option after booking travel                                                                                                    | Hotel Memberships                                       |                           |                   |                                              |                                |
| None Add     Car Rental   Options   Default Car Size   Intermediate    Car Secolal Requests   Choose up to 3 items   Automatic door locks   Automatic door locks   Automatic door locks   Automatic door locks   Automatic door locks   Choose up to 3 items   Automatic door locks   Flat folding 3rd seat     Car Rental company   Number   Car Rental company     None     Car Service        Car Service companies will display a sign with your name on it when they pick you up in a public place. If you would like an alias on the sign, fill out the elds below.           Default alias first name   Last name                                                                                                    | Hotel                                                   |                           | Number            |                                              |                                |
| Car Rental     Options   Default Car Size   Intermediate    Car Special Requests   Choose up to 3 items     Automatic door locks   Oblie Phone   Child Seat/Toddler   Child Seat/Toddler   Car Rental company   Number   Car Rental company   Number   Car Rental company   Number   Car Rental company   Number   Car Service   Iar Service companies will display a sign with your name on it when they pick you up in a public place. If you would like an alias on the sign, fill out the elds below.   Show Car Service option after booking travel                                                                                                    | Nono                                                    |                           |                   |                                              |                                |
| Car Rental  Options  Default Car Size  Intermediate  Car Special Requests  Choose up to 3 items  Automatic door locks  Obioie Phone Child Seat/Toddler Cruise Control Flat folding 3rd seat Car Memberships  Car Memberships  Car Attal company Number  None Car Service  Tar Service companies will display a sign with your name on it when they pick you up in a public place. If you would like an alias on the sign, fill out the elds below.  Default alias first name Last name Show Car Service option after booking travel                                                                                                    | None                                                    | *                         |                   |                                              | Add                            |
| Car Special Requests                                                                                                    | Options<br>Default Car Size<br>Intermediate V           |                           |                   |                                              |                                |
| Choose up to 3 items   Automatic door locks   Mobile Phone   Child Seat/Toddler   Cruise Control   Flat folding 3rd seat     Car Memberships     Car Rental company   None     Add   Car Service Car Service Car Service companies will display a sign with your name on it when they pick you up in a public place. If you would like an alias on the sign, fill out the elds below.    Default alias first name Last name Show Car Service option after booking travel                                                                                                    | Car Special Requests                                    |                           |                   |                                              |                                |
| Automatic door locks   Mobile Phone   Child Seat/Toddler   Cruise Control   Flat folding 3rd seat     Car Memberships     Car Rental company   None   None     Add   Car Service Car Service Car Service companies will display a sign with your name on it when they pick you up in a public place. If you would like an alias on the sign, fill out the elds below.    Default alias first name Last name Show Car Service option after booking travel                                                                                                    | Choose up to 3 items                                    |                           |                   |                                              |                                |
| Mobile Phone   Child Seat/Toddler   Cruise Control   Flat folding 3rd seat     Car Memberships     Car Rental company     None     Add     Car Service     Car Service     Car Service companies will display a sign with your name on it when they pick you up in a public place. If you would like an alias on the sign, fill out the elds below.     Default alias first name   Last name   Show Car Service option after booking travel   Image: Show Car Service option after booking travel                                                                                                    | Automatic door locks                                    |                           |                   |                                              |                                |
| □ Child Seat/Toddler   □ Cruise Control   □ Flat folding 3rd seat     Car Memberships     Car Rental company     None     None     Add     Car Service   Car Service companies will display a sign with your name on it when they pick you up in a public place. If you would like an alias on the sign, fill out the elds below.   Default alias first name   Last name   Show Car Service option after booking travel   Image: Show Car Service option after booking travel                                                                                                    | Mobile Phone                                            |                           |                   |                                              |                                |
| □ Cruise Control   □ Flat folding 3rd seat   Car Memberships     Car Rental company   None   ✓     Add   Car Service Car Service Car Service companies will display a sign with your name on it when they pick you up in a public place. If you would like an alias on the sign, fill out the elds below.    Default alias first name Last name Show Car Service option after booking travel                                                                                                    | Child Seat/Toddler                                      |                           |                   |                                              |                                |
| Flat folding 3rd seat     Flat folding 3rd seat     Car Memberships     None     None     Number     Add     Car Service Car Service Car Service Car Service Car Service companies will display a sign with your name on it when they pick you up in a public place. If you would like an alias on the sign, fill out the elds below.     Default alias first name     Last name     Show Car Service option after booking travel                                                                                                    | Cruise Control                                          |                           |                   |                                              |                                |
| Car Memberships          Car Rental company       Number         None       Add         None       Add         Car Service       Car Service         Car Service companies will display a sign with your name on it when they pick you up in a public place. If you would like an alias on the sign, fill out the elds below.         Default alias first name       Last name         Show Car Service option after booking travel       Image: Car Service option after booking travel                                                                                                    | U Flat folding 3rd seat 👻                               |                           |                   |                                              |                                |
| Car Rental company Number     None                                                                                                    | Car Memberships                                         |                           |                   |                                              |                                |
| None       Add         Car Service       Car Service companies will display a sign with your name on it when they pick you up in a public place. If you would like an alias on the sign, fill out the elds below.         Default alias first name                                                                                                    | Car Rental company                                      |                           | Number            |                                              |                                |
| Car Service Car Service Car Service Car Service companies will display a sign with your name on it when they pick you up in a public place. If you would like an alias on the sign, fill out the elds below. Default alias first name Last name Show Car Service option after booking travel                                                                                                    | None                                                    | ~                         |                   |                                              | Add                            |
| Car Service Car Service companies will display a sign with your name on it when they pick you up in a public place. If you would like an alias on the sign, fill out the elds below. Default alias first name Last name Show Car Service option after booking travel                                                                                                    | Hone                                                    |                           | L                 |                                              | Add                            |
| Car Service Car Service companies will display a sign with your name on it when they pick you up in a public place. If you would like an alias on the sign, fill out the elds below. Default alias first name Last name Show Car Service option after booking travel                                                                                                    |                                                         |                           |                   |                                              |                                |
| Car Service companies will display a sign with your name on it when they pick you up in a public place. If you would like an alias on the sign, fill out the elds below.  Default alias first name Last name Show Car Service option after booking travel                                                                                                    | Car Service                                             |                           |                   |                                              |                                |
| Default alias first name Last name Show Car Service option after booking travel                                                                                                    | Car Service companies will display a si<br>ields below. | gn with your name on it w | hen they pick you | up in a public place. If you would like an a | lias on the sign, fill out the |
| Last name Show Car Service option after booking travel                                                                                                    | Default                                                 | line first serve          |                   |                                              |                                |
| Last name Show Car Service option after booking travel                                                                                                    | Default                                                 | anas first name           |                   |                                              |                                |
| Show Car Service option after booking travel 🗹                                                                                                    |                                                         | Last name                 |                   |                                              |                                |
| · · · · · ·                                                                                                    | Show Car Service option after                           | booking travel 🔽          |                   |                                              |                                |
|                                                                                                    |                                                         |                           |                   |                                              |                                |
|                                                                                                    |                                                         |                           |                   |                                              | Save                           |

**Managing your profile from the Deem home page:** On the Deem home page, click the settings icon in top-right corner and select *Account* to proceed to the account/profile overview.

| Direct Travel | A 🗘 |
|---------------|-----|
| William Never |     |
| Account       | Гео |
| Help          |     |
| 🕞 Sign Out    |     |

Click *Edit personal info* to be taken to the top of your profile.

| William Never                                                                           |                               |                                       |                                                     |
|-----------------------------------------------------------------------------------------|-------------------------------|---------------------------------------|-----------------------------------------------------|
| Contact details Edit                                                                    | Business address Add          |                                       | Home address Add                                    |
| Business Email: sasher@dt.com                                                           | No address entered            |                                       | No address entered                                  |
| Business Phone: +1 201-425-9131                                                         |                               |                                       |                                                     |
| Business Fax:                                                                           | Payment cards Edit Add        |                                       | Delegates Edit                                      |
| Business Mobile:                                                                        | Air. Test                     |                                       | People I can book and submit for: (1)               |
| Profile details                                                                         | Hotel: Test                   |                                       | W.Never                                             |
| Edit personal info                                                                      | Car. Test                     |                                       | People who can book and submit for me:              |
| Edit emergency contact                                                                  | You have 1 payment card saved |                                       | None entered                                        |
| Change Password                                                                         |                               |                                       |                                                     |
|                                                                                         |                               |                                       |                                                     |
| Notifications                                                                           |                               | Preferences                           |                                                     |
| Set up Notifications to receive updates and additional information about your services. |                               | Setting your service recommendations. | e preferences can save you time and enable relevant |
| Manage Notifications                                                                    |                               | Travel Preferen                       | ices                                                |

You can return to the overview page at any time by clicking *Profile Main Page*. **Personal and Employee Info:** Verify your name matches your ID, enter date of birth, gender and employee information.

| < Profile Main Page                   | Personal Info                                      |
|---------------------------------------|----------------------------------------------------|
| D                                     | Title                                              |
| Profile<br>Personal and Employee Info |                                                    |
| Addresses and Phone Numbers           | First Name*                                        |
| Emergency Contact                     | William                                            |
| Payment Cards                         | Middle Name                                        |
| Change Password                       | Sara                                               |
| change r assirora                     | Last Name*                                         |
| Address Book and Calendar             | Never                                              |
| Add/Edit a contact                    | Suffix                                             |
| Aud/Edit a contact                    |                                                    |
| Edit Colondos Sottingo                | Username                                           |
| Edit Calendar Settings                | sarademo                                           |
| Service Preferences                   | Date of Birth*                                     |
| Travel Preferences                    |                                                    |
| Notifications                         | Date of birth displayed as ** for security reasons |
| Delegate Access                       | Female V                                           |
| Display Settings                      |                                                    |
|                                       |                                                    |
|                                       | Employee Info                                      |
|                                       | Employee ID                                        |
|                                       |                                                    |
|                                       | Employee Type                                      |
|                                       |                                                    |
|                                       | Employee Status                                    |
|                                       | Active                                             |
|                                       | Job Title                                          |
|                                       |                                                    |
|                                       |                                                    |
|                                       | Manager ID                                         |
|                                       |                                                    |
|                                       | Company Name                                       |
|                                       |                                                    |
|                                       |                                                    |

#### Addresses and Phone Numbers: Enter your business phone, business fax, business mobile and addresses.

| < Profile Main Page                   | Åridrase          | Rusiness contact info                |
|---------------------------------------|-------------------|--------------------------------------|
| Dur file                              | Address           | Business contact into                |
| Profile<br>Deceased and Employee lafe | Country           | Business Phone*                      |
| Personal and Employee into            | United States 🗸 🗸 | Country code Number                  |
| Addresses and Phone Numbers           | Street address    | + 2014259131                         |
| Emergency Contact                     |                   | US/CA/PR/UM EXt.                     |
| Payment Cards                         | Apartment / Suite |                                      |
| Change Password                       |                   | Business Fax<br>Country code, Number |
| Address Book and Calendar             | Mailstop          | +1 *                                 |
| View address book                     |                   | US/CA/PR/UM                          |
| Add/Edit a contact                    | City              | Business Mobile                      |
| Import/Export contacts                |                   | Country code Number                  |
| Edit Calendar Settings                | State             | + 1 💙                                |
|                                       | - select -        | US/CA/PR/UM                          |
| Service Preferences                   |                   | Business Email                       |
| Travel Preferences                    | ZIP code          | sasher@dt.com                        |
| Notifications                         |                   | Groupware ID                         |
| Delegate Access                       |                   | sasher@dt.com                        |
| Display Settings                      |                   | Confirmation Emails                  |
|                                       |                   | Send to                              |
|                                       |                   | Profile email: sasher@dt.com         |
|                                       |                   | A different email address:           |
|                                       |                   |                                      |
|                                       |                   |                                      |
|                                       | Home              |                                      |
|                                       |                   |                                      |
|                                       | Address           | Personal info                        |
|                                       | Country           | Home Phone                           |
|                                       | United States V   | Country code Number                  |
|                                       | Street address    | + [1 *]                              |
|                                       |                   | US/CA/PR/UM                          |
|                                       | Anartment / Suite | Home Email                           |
|                                       |                   |                                      |
|                                       | Mailstop          |                                      |
|                                       |                   |                                      |
|                                       | City              |                                      |
|                                       |                   |                                      |
|                                       | State             |                                      |
|                                       | - select -        |                                      |
|                                       |                   |                                      |
|                                       | ZIP code          |                                      |
|                                       |                   |                                      |

#### Emergency Contact: Enter emergency contact details.

 $\bigcirc$ 

| < Profile Main Page         |                         |    | Cancel | Save    |
|-----------------------------|-------------------------|----|--------|---------|
| s rione manif age           |                         |    |        |         |
| Profile                     | Emergency Contact Info  |    |        |         |
| Personal and Employee Into  |                         |    | *Be    | equired |
| Addresses and Phone Numbers | Full Name               |    |        |         |
| Emergency Contact           |                         |    |        |         |
| Payment Cards               | Relationship            |    |        |         |
| Change Password             | - *                     |    |        |         |
| Address Book and Calendar   | Email                   |    |        |         |
| View address book           |                         |    |        |         |
| Add/Edit a contact          | Country                 |    |        |         |
| Import/Export contacts      | United States 🗸 🗸       |    |        |         |
| Edit Calendar Settings      | Street address          |    |        |         |
| Service Preferenceo         |                         |    |        |         |
| Travel Preferences          | Apartment / Suite       |    |        |         |
| Notifications               |                         |    |        |         |
| Delegate Access             | Mailstop                |    |        |         |
| Display Settings            |                         |    |        |         |
| Display Settings            | City                    |    |        |         |
|                             |                         |    |        |         |
|                             | State                   |    |        |         |
|                             | - select - 🗸 🗸          |    |        |         |
|                             | ZIP code                |    |        |         |
|                             |                         |    |        |         |
|                             | Primary Phone Number    |    |        |         |
|                             | Country code Number Ext | t. |        |         |
|                             | + 1 🗸 2014259131        |    |        |         |
|                             | US/CA/PR/UM             |    |        |         |
|                             | Secondary Phone Number  |    |        |         |
|                             | Country code Number Ext | t  |        |         |
|                             | +[1 ]                   | ]  |        |         |
|                             | US/CA/PR/UM             |    |        |         |

**Payment Cards**: Click **+Add payment card** to add credit cards. Credit Card billing address is required for cards that will be used to purchase air or rail tickets and recommended for others.

| < Profile Main Page                            | ]          |              |                |          |            |      | Cancel | Save |
|------------------------------------------------|------------|--------------|----------------|----------|------------|------|--------|------|
| -                                              |            |              |                |          |            |      |        |      |
| Profile<br>Personal and Employee Info          | Paymer     | nt Cards     |                |          |            |      |        |      |
| Addresses and Phone Numbers                    | Name       | Card type    | Card numb      | ber      | Expiration |      |        |      |
| Emergency Contact                              | Test       | Visa         | *******        | ***]]]]] | 08/2024    | Edit | Delete |      |
| Payment Cards                                  | 🕈 Add p    | ayment card  |                |          |            |      |        |      |
| Change Password                                |            |              |                |          |            |      |        |      |
| Address Book and Calendar<br>View address book | Default pa | ayment cards | e payment card | Test 🗸   |            |      |        |      |
| Add/Edit a contact                             |            | Hote         | l payment card | Test 💙   |            |      |        |      |
| Import/Export contacts                         |            | Car Service  | e payment card | Test 💙   |            |      |        |      |
| Edit Calendar Settings                         |            | Car Renta    | l payment card | Test 💙   |            |      |        |      |
| Service Preferenceo<br>Travel Preferences      |            | Trair        | n payment card | Test 🖌   |            |      |        |      |
| Notifications                                  |            |              |                |          |            |      |        |      |
| Delegate Access                                |            |              |                |          |            |      |        |      |
| Display Settings                               |            |              |                |          |            |      |        |      |

NOTE: You will need to select a default card for Airline or Hotel in order for your credit card to be visible and available to a travel agent for offline reservations.

**Travel Preferences**: Manage your preferences such as seating and meals. You can add/update airline/hotel/car frequent traveler IDs and TSA Pre-Check/Known Traveler (also known as Global Entry, Clear or Nexus) and Redress numbers if applicable.

**Delegates**: Click Add or Edit next to Delegates, where you delegate others to book travel on your behalf. Depending on your company's configuration, you may be able to self-delegate and book travel on others' behalf. When self-delegating, the other traveler will receive an email from Deem letting them know you've become a delegate

|                                                                      | 7                                                                                                    |
|----------------------------------------------------------------------|----------------------------------------------------------------------------------------------------|
| < Profile Main Page                                                  | What is a delegate?                                                                                                    |
| Profile<br>Personal and Employee Info<br>Addresses and Phone Numbers | There are two types of delegates. One type of delegate has access to someone's account and can book<br>services for them. The second type of delegate can approve trips and expense reports on behalf of someone<br>else. You should become a delegate only if your role involves booking services or approving on behalf of<br>other employees. |
| Emergency Contact                                                    |                                                                                                    |
| Payment Cards                                                        | People I Can Book And Submit For                                                                                                    |
| Change Password                                                      | You have access to these neonle's account:                                                                                                    |
| Address Book and Calendar                                            |                                                                                                    |
| View address book                                                    | You are not a delegate for any accounts.                                                                                                    |
| Add/Edit a contact                                                   | + Become a delegate                                                                                                    |
| Import/Export contacts                                               |                                                                                                    |
| Edit Calendar Settings                                               |                                                                                                    |
|                                                                      | People Who Can Book And Submit For Me                                                                                                    |
| Service Preferences Travel Preferences                               | These people have access to your account:                                                                                                    |
| Notifications                                                        | There are no delegates for your account.                                                                                                    |
| Delegate Access                                                      | + Add a delegate                                                                                                    |
| Display Settings                                                     |                                                                                                    |

## Profile | Delegate Access

Click Become a Delegate or Add a Delegate and search for the desired user by name or email address. Select the user and click Select.

## Add a Delegate

| < Profile Main Page         | Search                                                                                                 |
|-----------------------------|----------------------------------------------------------------------------------------------------|
| Profile                     | Search for someone within Direct Travel Nashville Demo and grant them delegate access to your account. |
| Personal and Employee Info  | Name or email address: f0Ster                                                                          |
| Addresses and Phone Numbers |                                                                                                    |
| Emergency Contact           | Search Results                                                                                         |
| Payment Cards               | Name Email address                                                                                     |
| Change Password             | Foster, David dfoster@dt.com                                                                           |
| Address Book and Calendar   |                                                                                                    |
| View address book           |                                                                                                    |
| Add/Edit a contact          | Cancel Select                                                                                          |
| Import/Export contacts      |                                                                                                    |
| Edit Calendar Settings      |                                                                                                    |
| Service Preferences         |                                                                                                    |
| Travel Preferences          |                                                                                                    |
| Notifications               |                                                                                                    |
| Delegate Access             |                                                                                                    |
| Display Settings            |                                                                                                    |